## Návod pro instalaci Bluetooth tokenu ACR 3901T-W1 na Windows 10

#### 1 – Nejprve je nutné stáhnout ovladač tokenu ze stránek I.CA, ze sekce PODPORA -> Ovladače HW

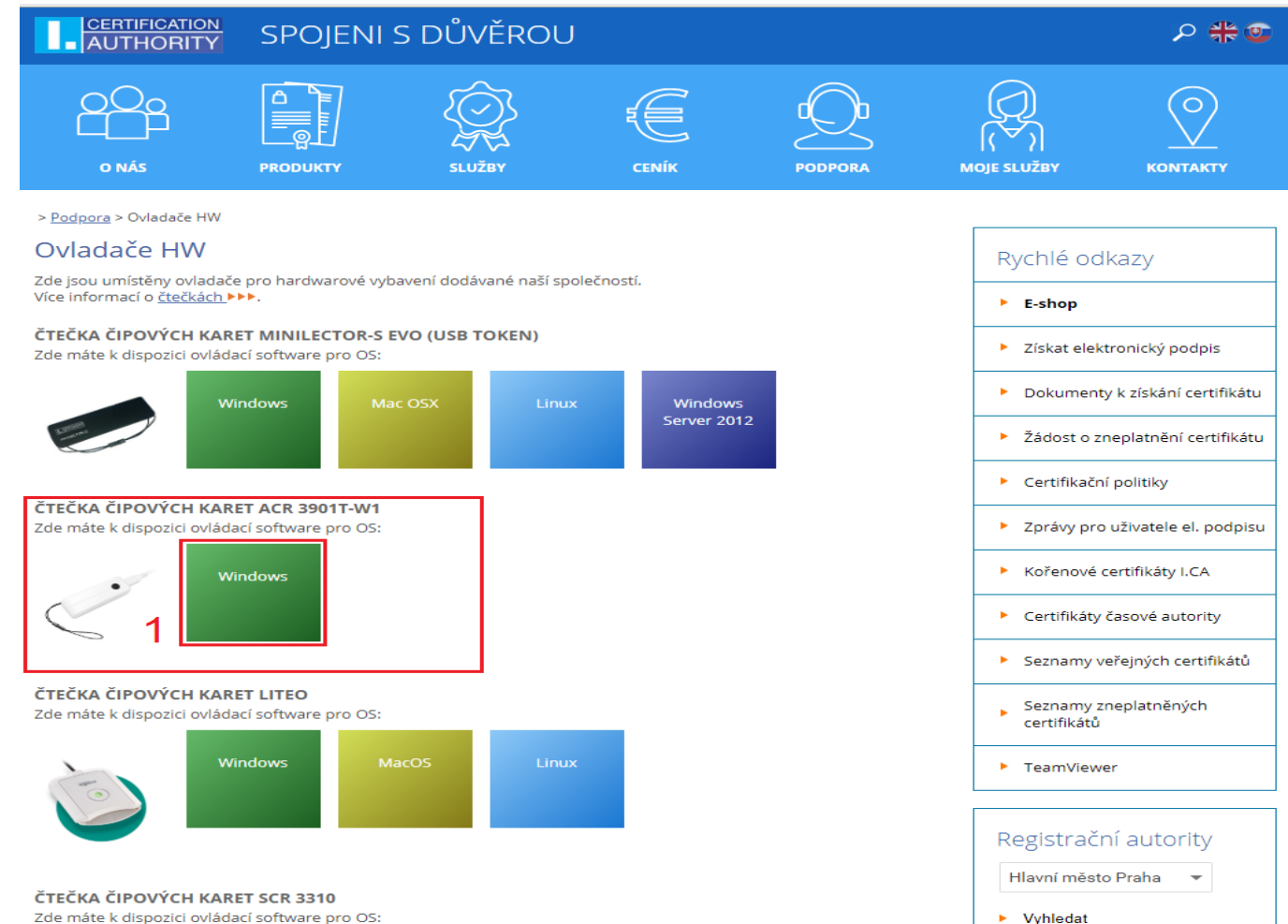

Vyhledat

## 2 – Po stažení a otevření archivu s ovladačem se zobrazí okno, ve kterém se nachází jedna složka, tuto složku je nutné otevřít

| 🚾 ACS_U                                    | 🙀 ACS_Unified_Bluetooth_Driver_MSI_Win_2300-25Oct2019 (1).rar (evaluation copy) - 🗆 🗙 |           |             |           |          |               |              |             |              |              |             |      |        |                                          |            |       |   |
|--------------------------------------------|---------------------------------------------------------------------------------------|-----------|-------------|-----------|----------|---------------|--------------|-------------|--------------|--------------|-------------|------|--------|------------------------------------------|------------|-------|---|
| File Commands Tools Favorites Options Help |                                                                                       |           |             |           |          |               |              |             |              |              |             |      |        |                                          |            |       |   |
| di 3<br>Add                                | Extract To                                                                            | Test      | View        | Delete    | Find     | Wizard        | Info         | VirusScan   | Comment      | Protect      | SFX         |      |        |                                          |            |       |   |
| ↑                                          | 🖉 ACS_Unifi                                                                           | ed_Blueto | ooth_Driver | _MSI_Win_ | 2300-250 | ct2019 (1).ra | ar - RAR 4.5 | archive, ur | npacked size | 17 317 888 1 | bytes       |      |        |                                          |            |       | ~ |
| Name<br>ACS_U                              | nified_Bluetoo                                                                        | oth_Drive | r_MSI_Win_  | 2300-25Oc | t2019    |               |              |             |              |              |             | Size | Packed | Type<br>Složka souborů<br>Složka souborů | Modified ^ | CRC32 |   |
| 2                                          |                                                                                       |           |             |           |          |               |              |             |              |              |             |      |        |                                          |            |       |   |
|                                            |                                                                                       |           |             |           |          |               |              |             |              |              |             |      |        |                                          |            |       |   |
|                                            |                                                                                       |           |             |           |          |               |              |             |              |              |             |      |        |                                          |            |       |   |
|                                            |                                                                                       |           |             |           |          |               |              |             |              |              |             |      |        |                                          |            |       |   |
|                                            |                                                                                       |           |             |           |          |               |              |             |              |              |             |      |        |                                          |            |       |   |
|                                            |                                                                                       |           |             |           |          |               |              |             |              |              |             |      |        |                                          |            |       |   |
|                                            |                                                                                       |           |             |           |          |               |              |             |              |              |             |      |        |                                          |            |       |   |
|                                            |                                                                                       |           |             |           |          |               |              |             |              |              |             |      |        |                                          |            |       |   |
|                                            |                                                                                       |           |             |           |          |               |              |             |              |              |             |      |        |                                          |            |       |   |
| -                                          |                                                                                       |           |             |           |          |               |              |             |              |              | Tabal 1 fal | 4    |        |                                          |            |       |   |

# 3 – Ve složce se nachází dva instalační soubory, je nutné nainstalovat správnou bitovou verzi ovladače, na základě bitové verze vašeho operačního systému (x86 – 32bit, x64 – 64bit)

| ACS_Unified_Bluetooth_Driver_MSI_Win_2300-25Oct2019 (1).rar (evaluation copy) —                                         |                                                                                                    |           |               |             |           |        |             |                 |         |         | ×     |           |           |                           |                  |      |      |  |
|----------------------------------------------------------------------------------------------------|----------------------------------------------------------------------------------------------------|-----------|---------------|-------------|-----------|--------|-------------|-----------------|---------|---------|-------|-----------|-----------|---------------------------|------------------|------|------|--|
| <u>File Commands Tools Favorites Options H</u> elp                                                                      |                                                                                                    |           |               |             |           |        |             |                 |         |         |       |           |           |                           |                  |      |      |  |
| Add                                                                                                    | Extract To                                                                                                    | Test      | View          | )<br>Delete | O<br>Find | Wizard | (i)<br>Info | ()<br>VirusScan | Comment | Protect | SFX   |           |           |                           |                  |      |      |  |
| 1                                                                                                    | ACS_Unified_Bluetooth_Driver_MSI_Win_2300-25Oct2019 (1).rar\ACS_Unified_Bluetooth_Driver_MSI_Win_2300-25Oct2019 - RAR 4.x archive, unpacked size 17 317 888 bytes |           |               |             |           |        |             |                 |         |         |       |           | ~         |                           |                  |      |      |  |
| Name                                                                                                    |                                                                                                    |           |               |             |           |        |             |                 |         |         |       | Size      | Packed    | Туре                      | Modified         | CRC  | 32   |  |
|                                                                                                    |                                                                                                    |           |               |             |           |        |             |                 |         |         |       |           |           | Složka souborů            |                  |      |      |  |
| ACS-Unified-Bluetooth-Driver-Installer-Winx64-2.3.0.0.msi 9732 096 8 027 271 Balíček Instalační služby 25.10.2019 14:41 |                                                                                                    |           |               |             |           |        |             |                 |         | 88AE    | DE1C4 |           |           |                           |                  |      |      |  |
| 👸 ACS-L                                                                                                    | Inified-Blueto                                                                                                    | oth-Drive | r-Installer-\ | Winx86-2.3  | .0.0.msi  |        |             |                 |         |         |       | 7 585 792 | 6 316 047 | Balíček Instalační služby | 25.10.2019 14:43 | 76DE | 11CC |  |
| <u> </u>                                                                                                    |                                                                                                    |           |               |             |           |        |             |                 |         |         |       |           |           |                           |                  |      |      |  |
| 3                                                                                                    |                                                                                                    |           |               |             |           |        |             |                 |         |         |       |           |           |                           |                  |      |      |  |
|                                                                                                    |                                                                                                    |           |               |             |           |        |             |                 |         |         |       |           |           |                           |                  |      |      |  |
|                                                                                                    |                                                                                                    |           |               |             |           |        |             |                 |         |         |       |           |           |                           |                  |      |      |  |
|                                                                                                    |                                                                                                    |           |               |             |           |        |             |                 |         |         |       |           |           |                           |                  |      |      |  |
|                                                                                                    |                                                                                                    |           |               |             |           |        |             |                 |         |         |       |           |           |                           |                  |      |      |  |
|                                                                                                    |                                                                                                    |           |               |             |           |        |             |                 |         |         |       |           |           |                           |                  |      |      |  |
|                                                                                                    |                                                                                                    |           |               |             |           |        |             |                 |         |         |       |           |           |                           |                  |      |      |  |
|                                                                                                    |                                                                                                    |           |               |             |           |        |             |                 |         |         |       |           |           |                           |                  |      |      |  |
|                                                                                                    |                                                                                                    |           |               |             |           |        |             |                 |         |         |       |           |           |                           |                  |      |      |  |
|                                                                                                    |                                                                                                    |           |               |             |           |        |             |                 |         |         |       |           |           |                           |                  |      |      |  |
|                                                                                                    |                                                                                                    |           |               |             |           |        |             |                 |         |         |       |           |           |                           |                  |      |      |  |
|                                                                                                    |                                                                                                    |           |               |             |           |        |             |                 |         |         |       |           |           |                           |                  |      |      |  |
|                                                                                                    |                                                                                                    |           |               |             |           |        |             |                 |         |         |       |           |           |                           |                  |      |      |  |
|                                                                                                    |                                                                                                    |           |               |             |           |        |             |                 |         |         |       |           |           |                           |                  |      |      |  |
|                                                                                                    |                                                                                                    |           |               |             |           |        |             |                 |         |         |       |           |           |                           |                  |      |      |  |
|                                                                                                    |                                                                                                    |           |               |             |           |        |             |                 |         |         |       |           |           |                           |                  |      |      |  |
| Total 17 317 888 bytes in 2 files                                                                                       |                                                                                                    |           |               |             |           |        |             |                 |         |         | .:    |           |           |                           |                  |      |      |  |

4 – Po spuštění průvodce instalací projděte s pomocí průvodce až k dokončení instalace, veškerá nastavení ponechte ve výchozích hodnotách

#### 5 – Po dokončení instalace je potřeba spárovat počítač a Bluetooth token

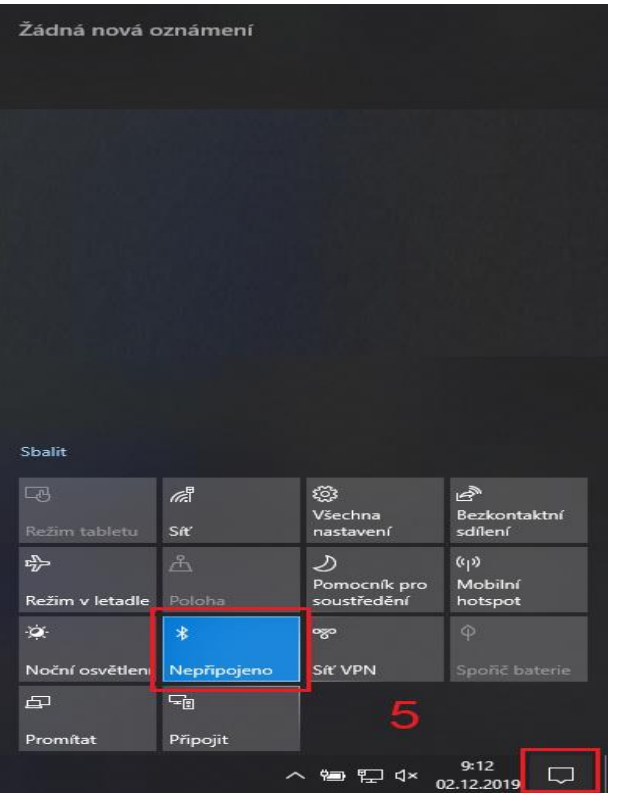

Pro spárování klikněte levým tlačítkem myši v pravém dolním rohu na ikonku komentáře, poté klikněte na dlaždici pro Bluetooth, až dlaždice zmodrá, klikněte na ni pravým tlačítkem myši a zvolte možnost "Přejít do nastavení".

#### 6 – V nastavení klikneme na "Přidat zařízení Bluetooth nebo jiné" a v zobrazených možnostech zvolíme "Bluetooth"

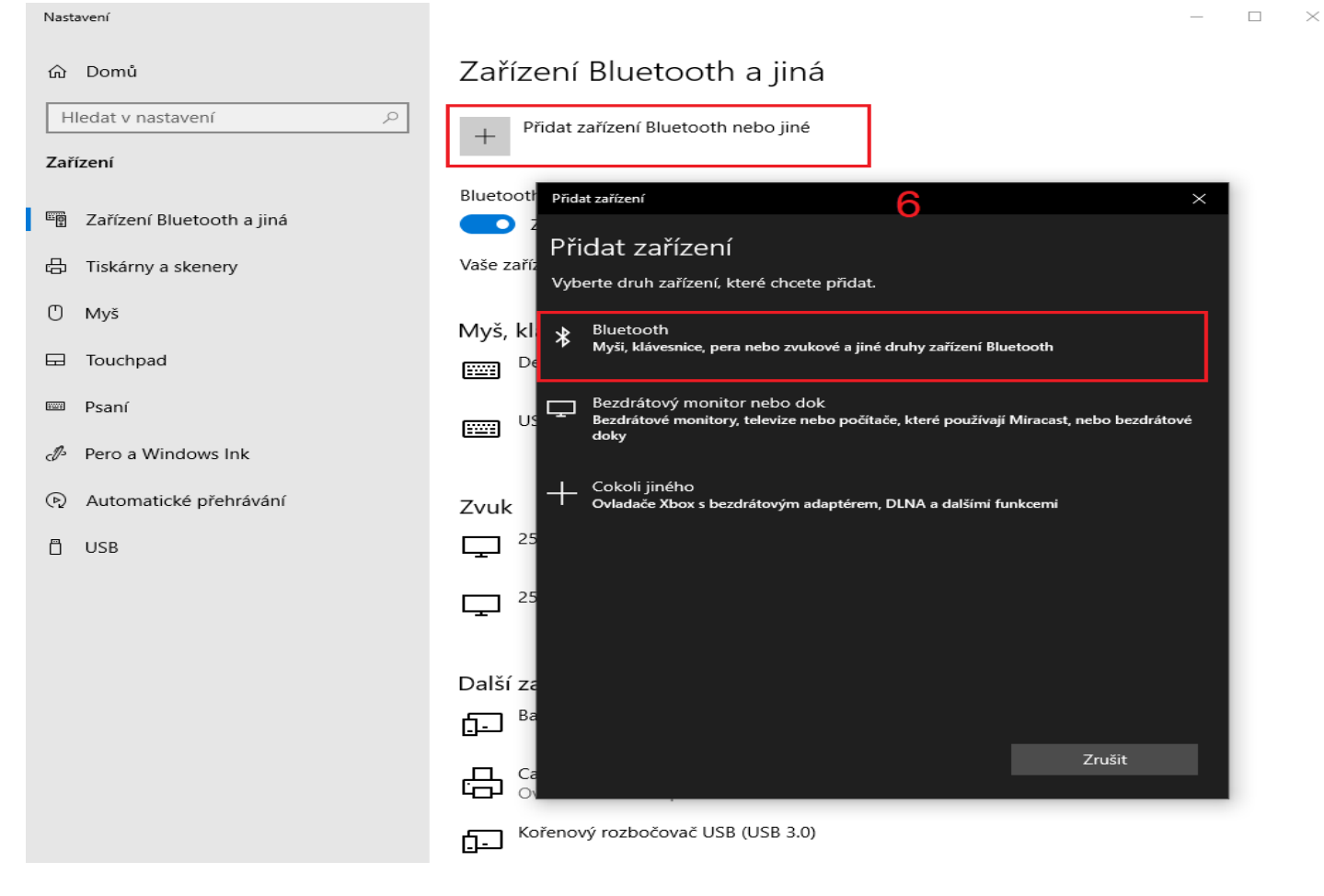

#### 7 – Po zvolení Bluetooth počítač začne vyhledávat dostupná Bluetooth zařízení, zvolte příslušný Bluetooth token

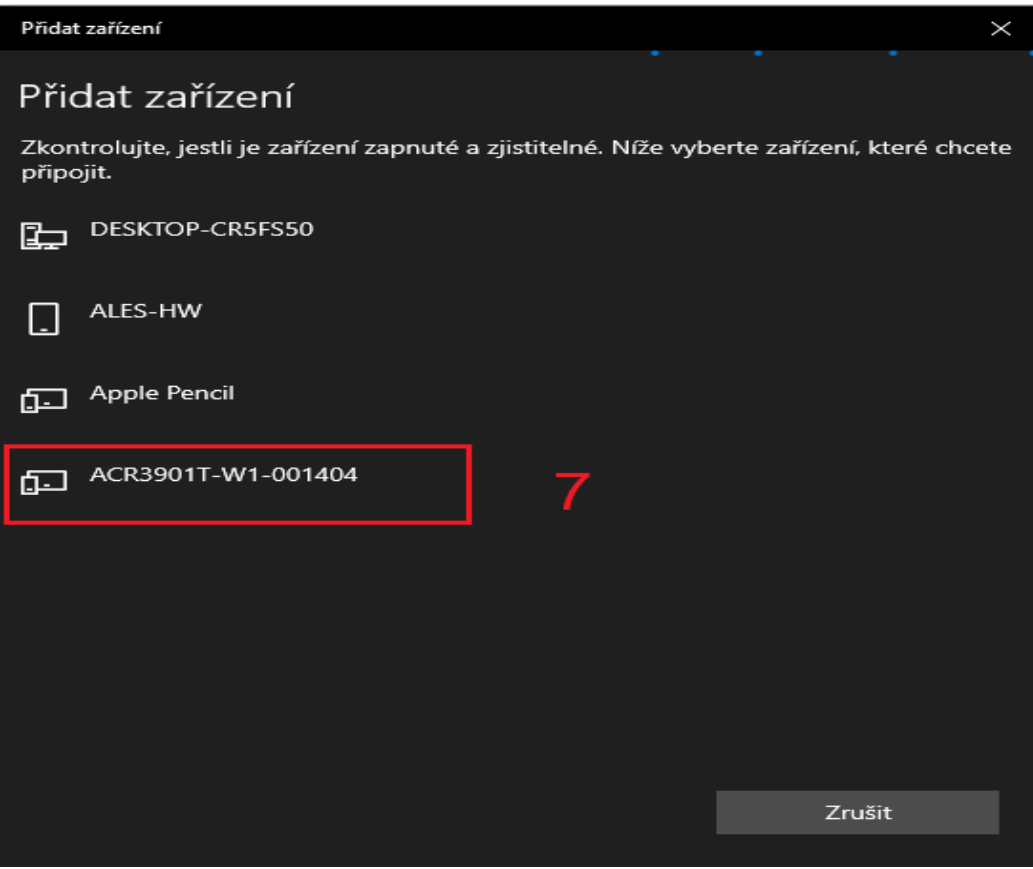

Vyčkejte, než se dokončí spárování, poté klikněte na "Hotovo", samotné nastavení můžete ukončit.

### 8 – Instalace ovladače (krok 4) na ploše vytvořila novou ikonku s názvem "ACS Bluetooth Device Management Tool", tuto aplikaci je nutné spustit

9 – Po spuštění aplikace se zobrazí záznam s připojeným tokenem, na záznam klikněte pravým tlačítkem a zvolte možnost "Install"

| ACS Bluetooth Device Management Tool |                   |               |            |               |            |                |                                           |  |  |  |  |
|--------------------------------------|-------------------|---------------|------------|---------------|------------|----------------|-------------------------------------------|--|--|--|--|
| Reader Name                          | Bluetooth Address | Serial Number | FW Version | Status        | BT Adapter | Pairing        | Connectivity                              |  |  |  |  |
| ACR 3901T-W1-001404                  | F6C2A2456946      | RR434-001404  | V6.00.02   | Not Installed | Not Set    | Paire<br>9     | Install<br>Uninstall<br>Enable<br>Disable |  |  |  |  |
| show logs                            |                   |               |            |               | ) Built    | In 🔿 Ti Dongle | <u>R</u> efresh<br>Built-In               |  |  |  |  |

| 噻 ACS Bluetooth Devi | ce Management Too |                                                                                                    |                                                               |               |            |               |                 |
|----------------------|-------------------|----------------------------------------------------------------------------------------------------|---------------------------------------------------------------|---------------|------------|---------------|-----------------|
| Reader Name          | Bluetooth Address | Serial Number                                                                                       | FW Version                                                    | Status        | BT Adapter | Pairing       | Connectivity    |
| ACR3901T-W1-001404   | F6C2A2456946      | RR434-001404                                                                                        | V6.00.02                                                      | Not Installed | Not Set    | Paired        | Connected       |
|                      |                   | Driver Installation - Devi<br>Enter 16 byte key for Sr<br>00 00 00 00 00 00<br>Use Default Va<br>10 | ce Key<br>mart Card Reader Ar<br>00 00 00 00 00 00 00<br>alue | ×             |            |               |                 |
| show logs            |                   |                                                                                                    |                                                               |               | Built In   | n 🔿 Ti Dongle | <u>R</u> efresh |
| Ready                |                   |                                                                                                    |                                                               |               |            |               | Built-In        |

11 – Po dokončení instalace klikněte na tlačítko "OK", nyní je token plně funkční a připraven k práci